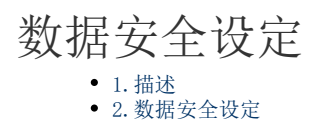

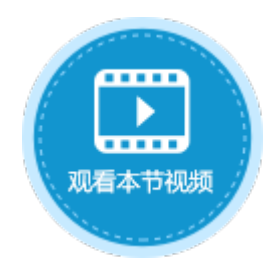

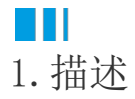

设置应用程序使用的数据库的安全性。

Ⅰ2. 数据安全设定

选择"文件->设置->应用程序设置",在"安全"区域,勾选"不允许匿名访问数据库",即可禁止外部程序直接访问数据库,防止信息的泄露和恶意的数据库更改。

**□** 说明

设置该属性后,会覆盖用户权限设置中的匿名访问设置,在有数据字段或表格的页面都需要登录后才能访问。

图1 数据安全设定

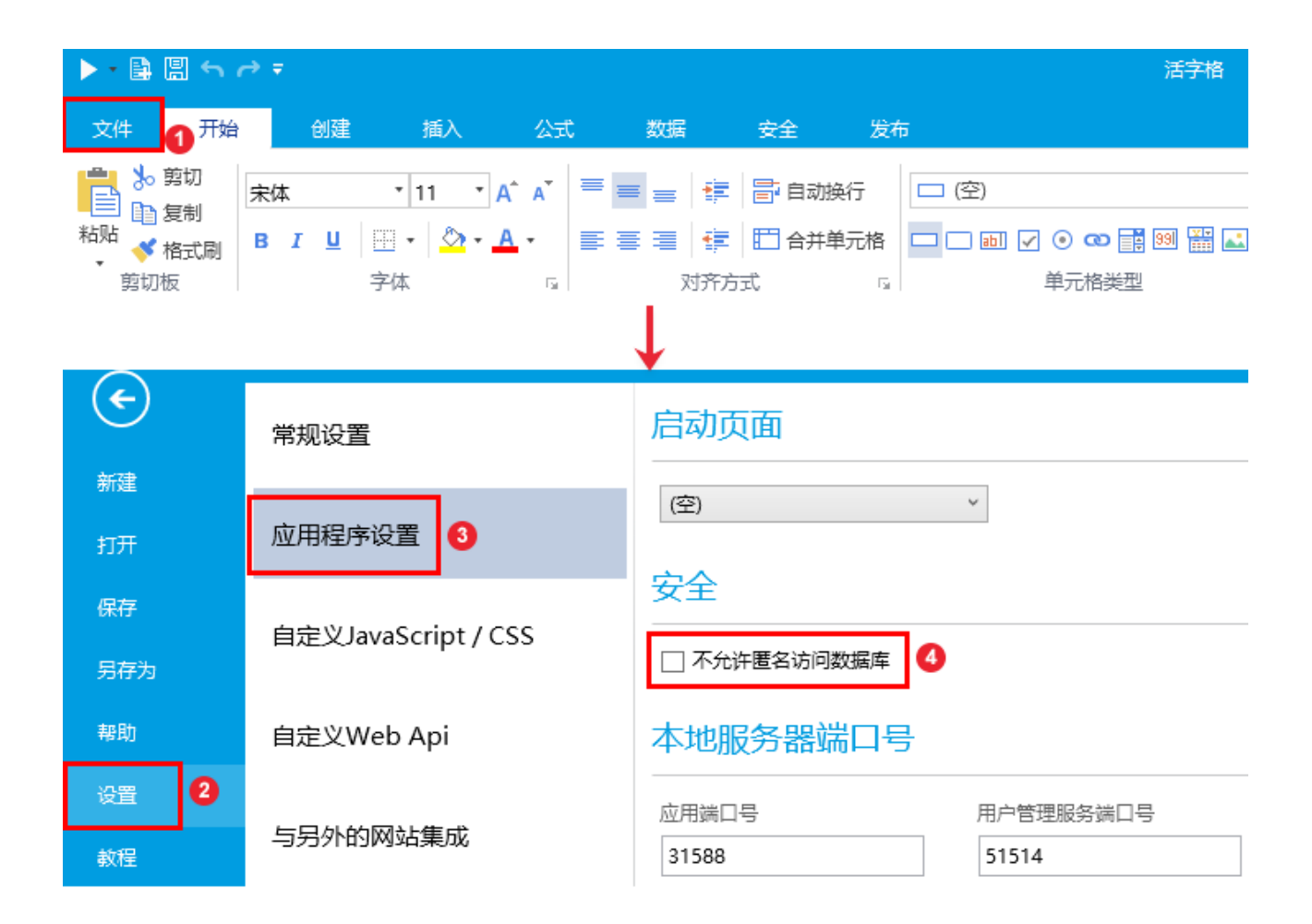

回到顶部